## 学校説明会の開催にあたり

# 前日までにお願いしたいこと

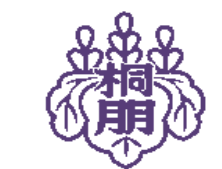

桐朋学園小学校

はじめに

本校の学校説明会では、実際に学校にお出でいただいた方々と直接顔を合 わせる中で、学校のことを知っていただけることを大切にしてまいりまし た。しかしながら、新型コロナウイルス感染症の影響により、多くの皆様 に集まっていただくことが難しい状況が続いております。そこで、今回の 学校説明会は、zoomビデオウェビナーを使ってオンラインで行うことにい たしました。オンラインではありますが、録画形式ではなく、中継の形で 私たちの学校のことをお伝えいたします。私たちにとっても初めての試み であり、ご不便をおかけする部分もあるかと思いますが、本校のことを精 一杯お伝えいたします。 教員一同

## zoomビデオウェビナーと zoomミーティングの違い

zoomビデオウェビナーは、講演会等、多くの視聴者を対象にしたオ ンライン配信システムです。zoomミーティングのように、ミーティ ングに参加している全員の顔や名前が表示されるわけではありません。 説明会に参加していただく皆様のお顔やお名前は、他の参加者の方に は映りません。声も聞こえません。画面に表示されるのは、説明させ ていただく本校関係者のみとなります。安心してご参加ください。

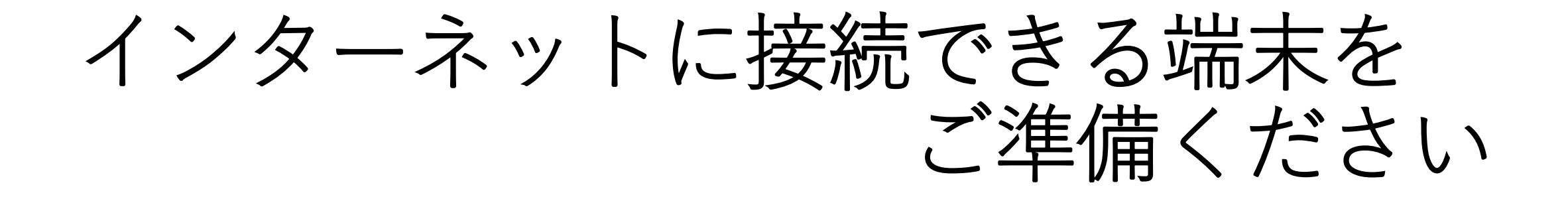

パソコン、タブレット、スマートフォン、いずれでも説明会の様子 はご覧いただけますが、1時間半ほどの内容を予定しております。 画面の大きいものをおすすめいたします。

## 事前に zoomのインストールをお願いします

説明会前日までにお送りするメール(miraicompassサイトのIDとし て登録されたアドレス宛)で、今回の説明会で使用するzoomのURL をお知らせします。そちらにアクセスしていただくことでzoomのイ ンストールが始まりますが、事前にインストールをしておいていただ くことで、スムーズに説明会にご参加いただけます。 できる限り、前日までのインストールをお願いいたします。

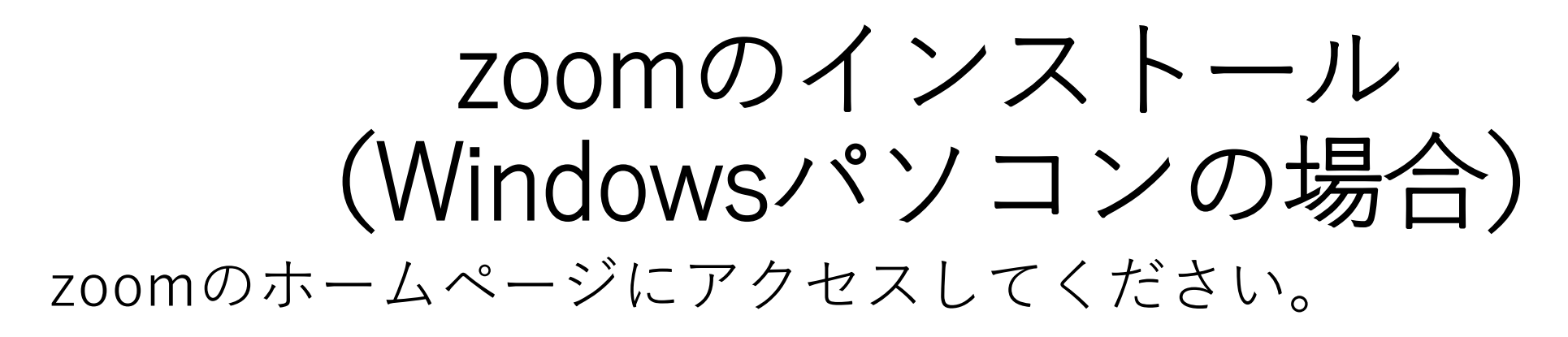

|                       |                                                    |                                            |                  | デモをリクエスト 14     | .888.799.0125 RESOURCES | <b>- </b> <del>1</del> ポ−ト |
|-----------------------|----------------------------------------------------|--------------------------------------------|------------------|-----------------|-------------------------|----------------------------|
| zoom                  | ソリューション・ プランと価格語                                   | 役定 セールスへのお問い合わせ                            |                  | ミーティングに参加する ミーテ | マングを開催する マ              | SIGN OUT                   |
|                       | この危機的状況を                                           | 乗り越えるため、ユーザーを支援するり                         | ノースを開発しました。詳細はこれ | ちらをクリックしてください   | ,۱ <sub>0</sub>         | ×                          |
| Zo<br>ト<br>リアバ<br>オ会語 | oomミーテ<br>レタイムメッセージング。<br>義。<br>your work email    | イングとチャッ<br>とコンテンツ共有が可能な企業向(<br>サインアップは無料です | <b>ツ</b><br>ナビデ  |                 |                         |                            |
| By subm               | itting the form, I agree to the Privacy P<br>デオを見る | olicy                                      |                  |                 |                         |                            |

### トップ画面をそのまま下までスクロールしていくと、次のような 画面になります。

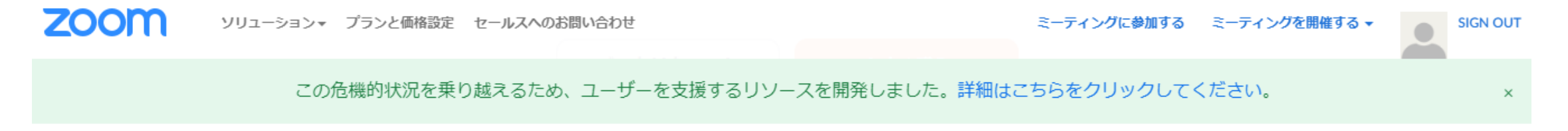

| 捜 ダウンロード                                                                                                    |
|----------------------------------------------------------------------------------------------------|
| comブログ ミーティングクライアント   溶様 Zoom Roomsクライアント   浴口のデーム ブラウザ拡張   comが選ばれる理由 Outlookプラグイン   振 Lyncプラグイン   採用情報 iPhone/iPadアプリ   洽 Androidアプリ   空富家たち ジス   ゲーアキット Joon   low to Video rand Guidelines |

Copyright ©2020 Zoom Video Communications, Inc. All rights reserved. プライバシーおよび法務ポリシー | 広告について | Do Not Sell My Personal Information | クッキー選択設定 | セキュリティ

## ダウンロードの「ミーティングクライアント」をクリックして ください。

#### 概要

Zoomブログ お客様 弊社のチーム Zoomが選ばれる理由 特長 採用情報 統合 パートナー 投資家たち プレス メディアキット How to Video Brand Guidelines

#### ダウンロード

ミーティングクライアント Zoom Roomsクライアント ブラウザ拡張 Outlookプラグイン Lyncプラグイン iPhone/iPadアプリ Androidアプリ

#### 営業担当

1.888.799.0125 営業部にお問い合わせください 計画と価格設定

デモをリクエスト ウェビナーとイベント

#### サポート

Zoomをテストする アカウント サポートセンター ライブトレーニング フィードバック お問い合せ アクセシビリティ

### 「ミーティング用Zoomクライアント」のダウンロードボタンを 押して、ダウンロードを開始してください。

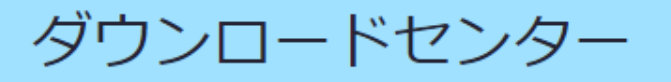

IT管理者用をダウンロード ▼

ミーティング用Zoomクライアント

最初にZoomミーティングを開始または参加されるときに、ウェブブラウザのクライアント が自動的にダウンロードされます。ここから手動でダウンロードすることもできます。

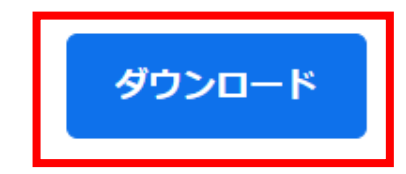

バージョン5.0.5 (26213.0602)

Microsoft Outlook用Zoomプラグイン

### 画面左下に表示される「ZoomInstaller.exe」を押してください。

### ミーティング用Zoomクライアント

最初にZoomミーティングを開始または参加されるときに、ウェブブラウザのクライアント が自動的にダウンロードされます。ここから手動でダウンロードすることもできます。

ダウンロード

バージョン5.0.5 (26213.0602)

#### Microsoft Outlook用Zoomプラグイン

Outlook用ZoomプラグインをインストールするとMicrosoft Outlookツールバー上にボタン が表示され、1回のクリックでミーティングの開始や日程の設定を実行できるようになりま す。

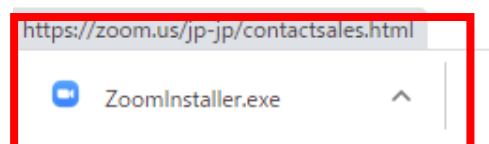

### 「実行」を押してください。インストールが始まります。

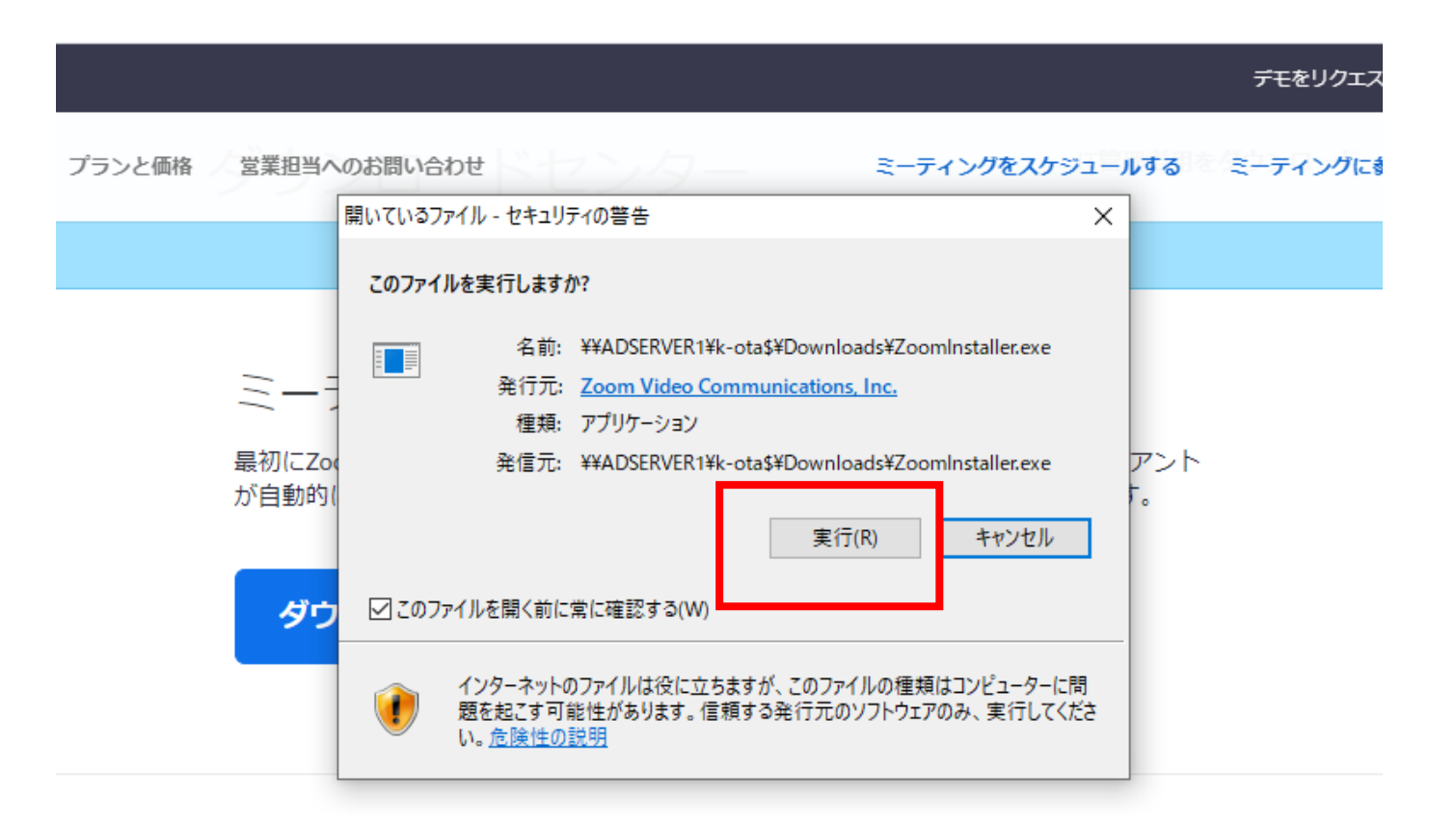

#### Microsoft Outlook用Zoomプラグイン

Outlook用ZoomプラグインをインストールするとMicrosoft Outlookツールバー上にボタン が表示され、1回のクリックでミーティングの開始や日程の設定を実行できるようになりま す。

### インストールが終わると、このような画面が出ます。 画面を閉じて終了です。

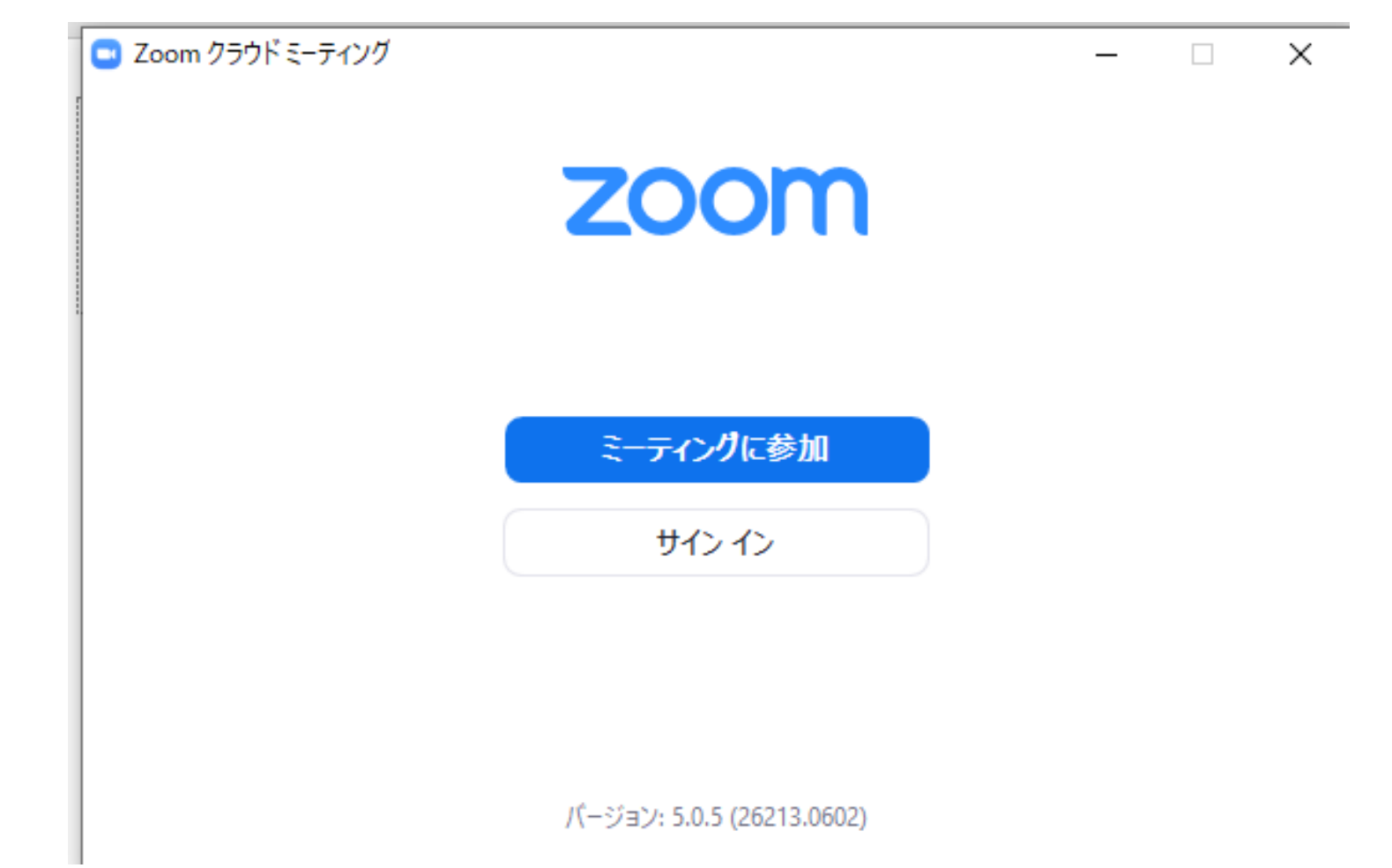

メールに記載されたURLからアクセスすると以下のような画面が 出ます。同じくメールでお知らせするパスワードを入力してくだ さい。パスワードの扱いには、ご注意ください。

zoom

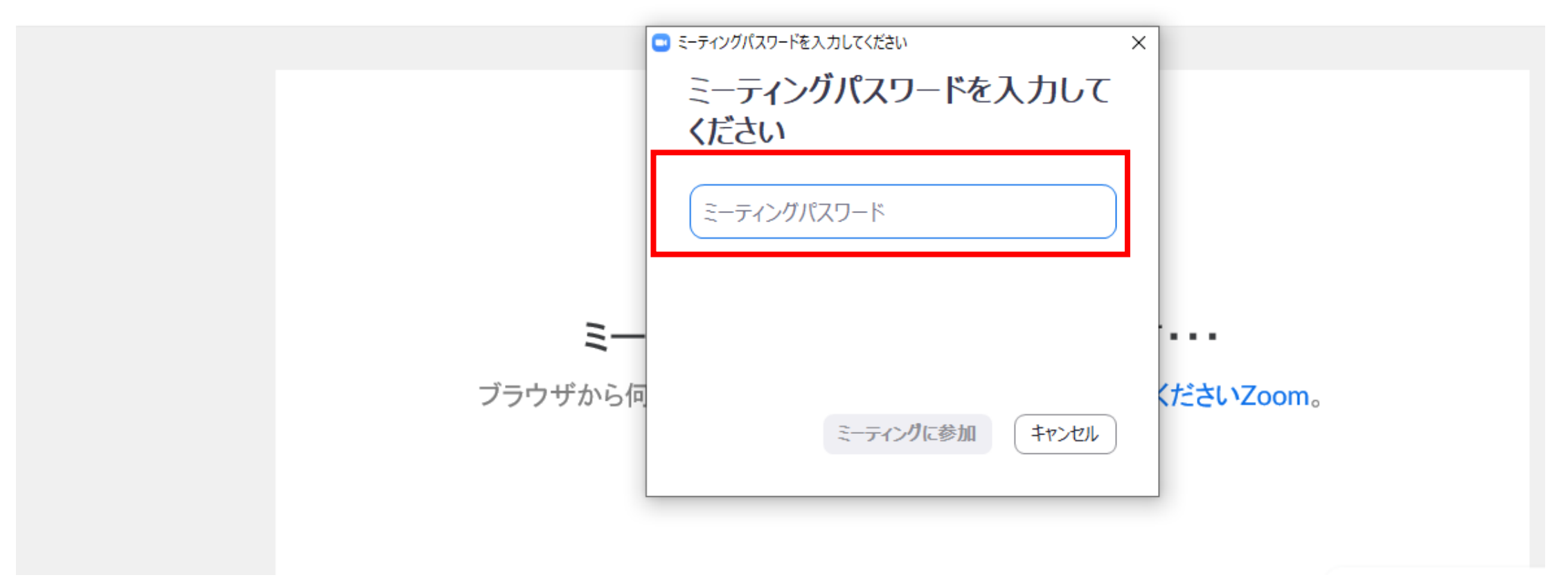

miraicompassサイトのIDとして登録されたメールアドレスとお 子様のお名前を入力してください。他の参加者の方に表示される ことはありませんので、ご安心ください。「将来のミーティング のためにこの名前を記憶する」は、チェックを入れなくて構いま せん。

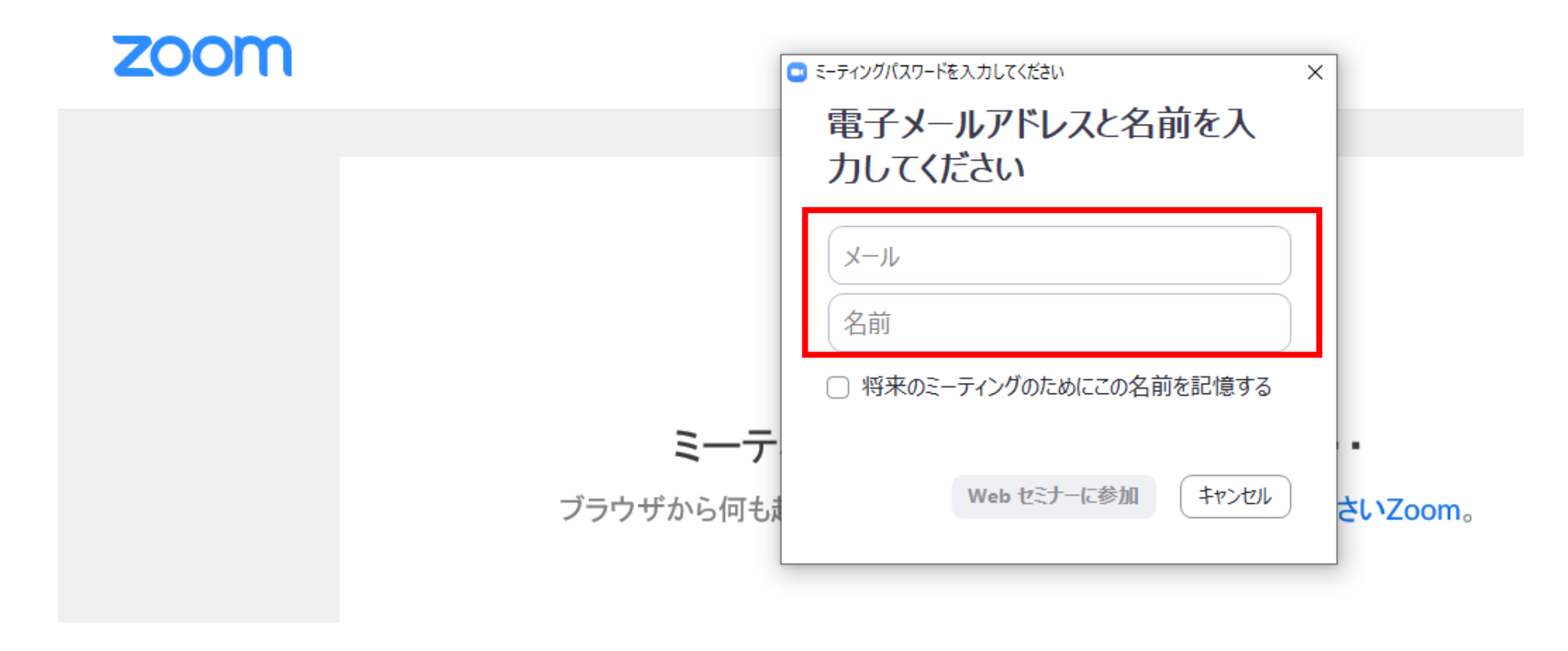

## このような画面が表示されましたら、説明会の画面に切り替わるまでしばらくお待ちください。

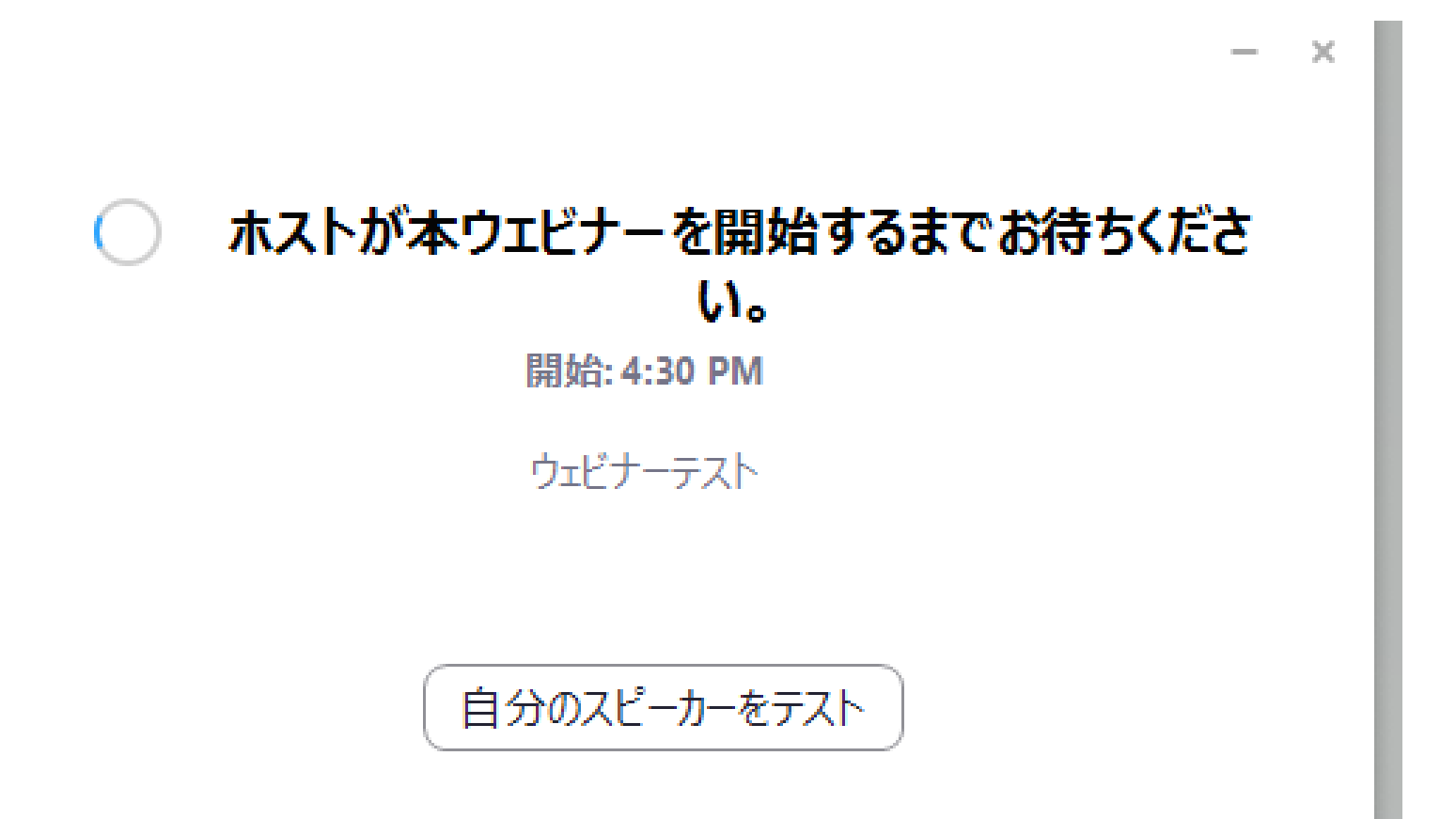

## zoomのインストール (iOS・iPhone・iPadの場合)

## App Store アプリから「ZOOM Cloud Meetinngs」のアプリを インストールしてください。

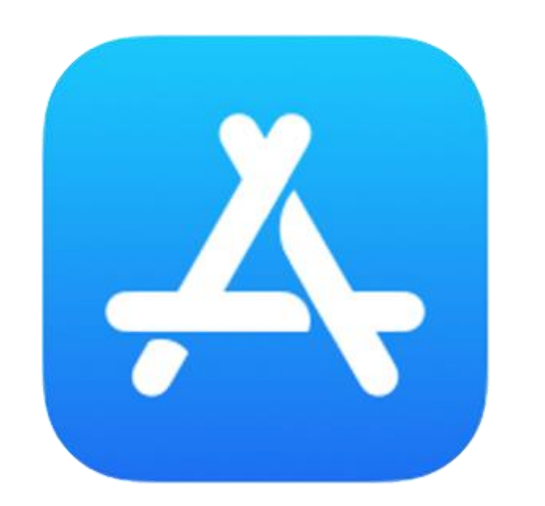

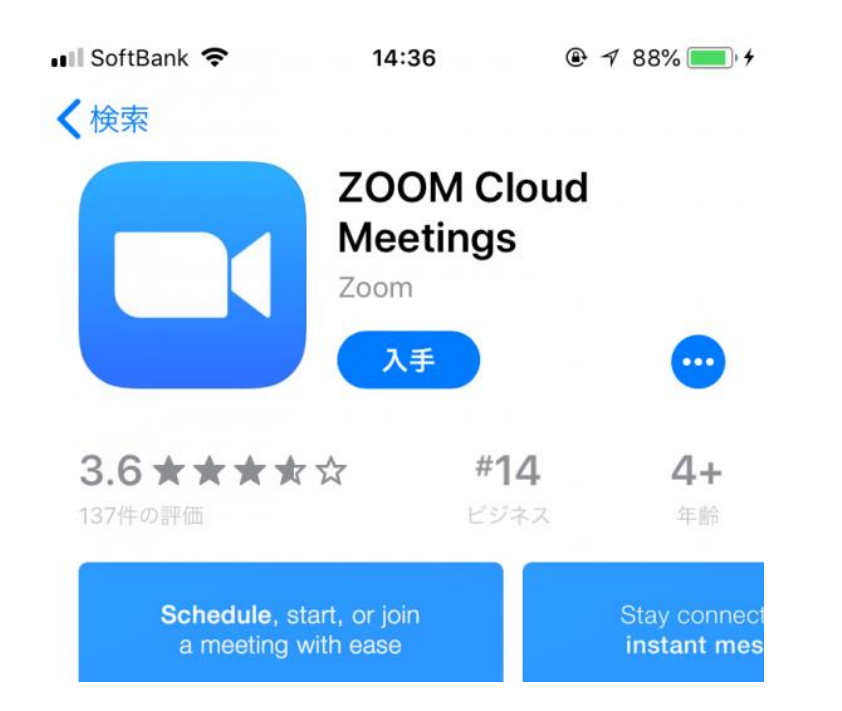

zoomのインストール (Androidの場合)

Google Play アプリから「ZOOM Cloud Meetinngs」のアプリを インストールしてください。

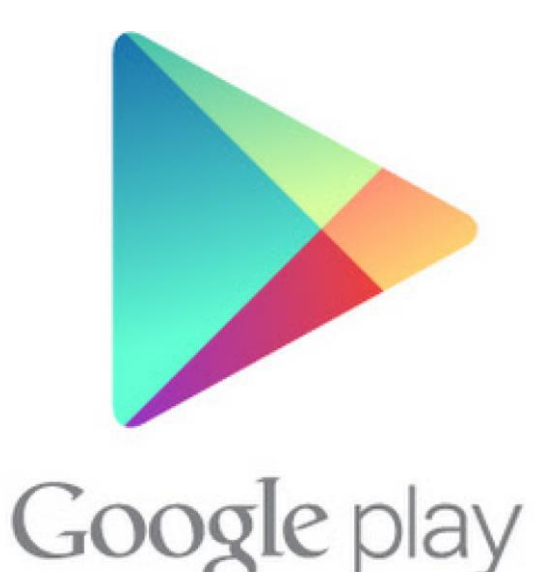

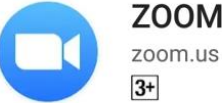

ZOOM Cloud Meetings

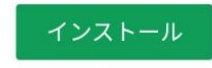

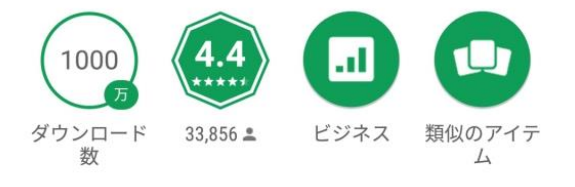

ズームは最大100人のためのビデオや画 面共有で無料のHD会議アプリです

詳細はこちら

当日の参加方法につきましては、iOS、iPhone、iPad、Android いずれも、13~15ページの内容と同じような流れになります。

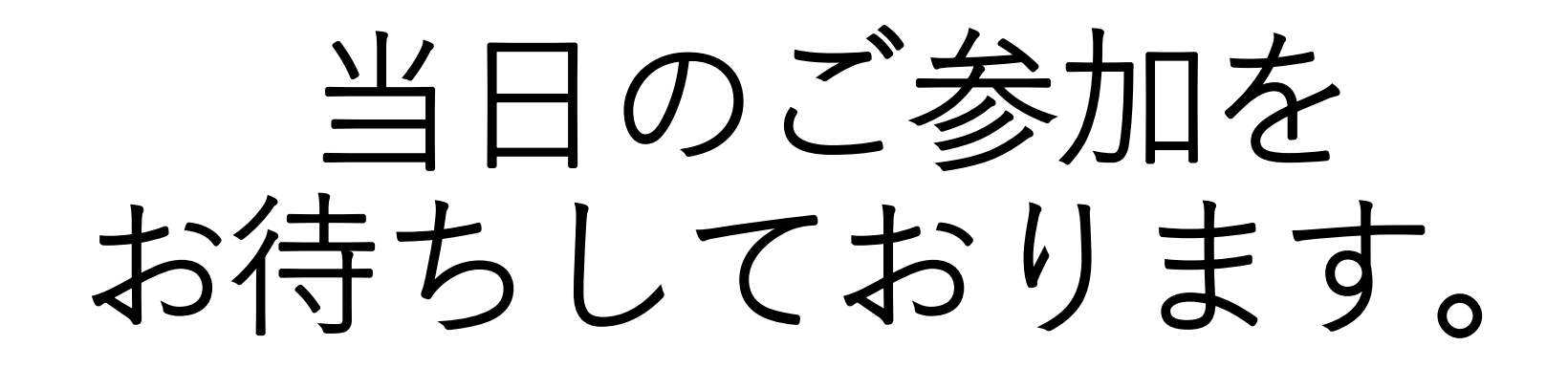